# 인터넷 뱅킹에서 결재관리 메뉴 안내 - 기업고객

## I. 결재관리

- 결재관리는 Master 사용자에게만 적용한다
- 결재관리는 직원사용자 관리와 결재선관리를 포함한
- 뱅킹관리 메뉴를 접속 > 결재관리 메뉴

| 뱅킹관리      |   | 진위사용                       | 자관리           |              |            |          | #) 9934())  | 1000          |  |
|-----------|---|----------------------------|---------------|--------------|------------|----------|-------------|---------------|--|
|           |   | 12 10                      | 16-1          |              |            |          |             | 재교신교          |  |
| 계좌관리      | + | <ul> <li>응목원 직원</li> </ul> | 사용자에 대한 사용자정보 | 12728.3428.0 | 제한도등을 관리 하 | 요수 있습니다. |             | 0TP2R         |  |
| 사고신고      | + | 사용자 ID                     | WSGL09        | 10           | 7112408    |          | THE 0000000 | 결재관리          |  |
| OTPER     | + | 신명                         | NSOCOL        | 从窗中里         | Seve       | 제사       | 작관          | 직원사용자관리       |  |
| 결재관리      | - |                            | W50L0912      | WISOL091     | 보체자        | 11       |             | 결재선관리         |  |
| - 직원사용자관리 |   |                            | W50L0911      | WISOL091     | 모려자        | ,        |             | 내용보관리         |  |
| - 챔피선관리   |   |                            | WISOL0915     | WISOL091     | 같겠자        |          |             | 환경성장          |  |
| 내정보관리     | + |                            | WISOL0900     | WISOL090     | 감제자        | test     |             | 15.07.2022    |  |
| 환경설정      |   |                            | TEST001       | TEST DO1     | 보체자        |          |             | 30.09.2022    |  |
|           |   |                            |               |              |            |          | 10.9        | 18×18 (J) (14 |  |
| 이용안내 >    |   |                            | 직용사용자         | 8年 비밀번호관     | 44         | 48       | 843.8       |               |  |
| _         | _ |                            |               |              |            |          |             |               |  |

## 1. 직원사용자 관리

- 서비스를 신청하는 시점에 우리은행 고객에게 Master 사 용 (최종결재자) 1개만 제공한다.
- 사용요구에 따라 기업고객은 직원사용자를 더 등록할 수 있다. 직원사용자는 정보조회, 거래상세, 거래결제 (중간결재자)등 권한을 부여된다

| RI BANK | Vietnam                                            |     |                            |               |              |            |           |               | Personal BUSINESS | 한곳어 |  |  |  |  |
|---------|----------------------------------------------------|-----|----------------------------|---------------|--------------|------------|-----------|---------------|-------------------|-----|--|--|--|--|
|         |                                                    |     |                            |               | <u>3</u> 1   | য় ০)ম গ   | 1만 예금     | 대용 신용         | 승인/경제 영립관리        | 个查包 |  |  |  |  |
|         | Welcomer / THE 00000000000000000000000000000000000 |     |                            |               |              |            |           |               |                   |     |  |  |  |  |
|         | 뱅킹관리                                               |     | 진원사용                       | 자과리           |              |            | #)9534)34 |               |                   |     |  |  |  |  |
|         |                                                    |     | 10.10                      |               |              |            |           |               | 🖲 Exist           |     |  |  |  |  |
|         | 계작관리                                               | +   | <ul> <li>응목된 직원</li> </ul> | 사용자에 대한 사용자전/ | .업무원한,계작용한,이 | 제환도동을 관리 히 | 성 수 있습니다. |               |                   |     |  |  |  |  |
|         | 사고신고                                               | +   | 사용자 ID                     | WISOLO        | WISOL0910    |            |           | THE 000000000 | 000000            |     |  |  |  |  |
|         | OTP관리                                              | +   | 4/10                       | N States 1    | 110 110      | 010.005    | Mal       | 202           | 5.80              |     |  |  |  |  |
|         | 궲재관리                                               | -   | 0                          | WISOL0912     | WISQL091     | 3325       | 11        | -14           | 25.09.2017        |     |  |  |  |  |
|         | - 직원사용자관리                                          |     |                            | WI50L0911     | wisquaei     | 초리자        | 1         |               | 25.08.2017        |     |  |  |  |  |
|         | - 결재선관리                                            |     |                            | WISOL0915     | WISOL091     | 경제자        |           |               | 03.10.2017        |     |  |  |  |  |
|         | 내정보관리                                              | +   |                            | WISOL0900     | WISCLOOD     | 242        | test      |               | 15.07.2022        |     |  |  |  |  |
|         | 10.10 AT 10                                        |     |                            | TEST001       | TEST 001     | 조전자        |           |               | 30.09.2022        |     |  |  |  |  |
|         |                                                    |     |                            |               |              |            |           | III *8        | 출 <b>시장</b> 🔂 인생  |     |  |  |  |  |
|         | 이용안내 >                                             |     |                            | 귀원사용지         | 등록 비밀번호계신    | 12 4M      | 변경        | સમારથ         |                   |     |  |  |  |  |
|         | _                                                  |     |                            |               |              |            |           |               |                   |     |  |  |  |  |
|         | A-OTP<br>사용자 가하트                                   |     |                            |               |              |            |           |               |                   |     |  |  |  |  |
|         |                                                    |     |                            |               |              |            |           |               |                   |     |  |  |  |  |
|         | 1800-60                                            | 003 |                            |               |              |            |           |               |                   |     |  |  |  |  |

· 조전자 · 경제자 기관권는 (1993년11) 아이크

조회권한

이체권한

뱅킹관리

사고신고 OTP권리 웹재관리

업무권한설정

사용자는 선택된 메뉴만 접근할 수 있습니다

업무명 당행이처

타행이처

자동수납이체

대출

수출

수입

# 1.1 직원사용자 등록

1단계 : 직원사용자 등록 클릭 2단계 : 정보입력

- 사용자 ID (로그인 ID)
- 사용자명 (필수항목 아님)
- 접속비밀번호 및 접속비밀번호 확인: 최초 비밀번호이다.
   로그인 후 시스템이 비밀번호 변경 요청할 것이다
- 메일 주소: 접속비밀번호 변경 인증메일을 받도록 입력해야 한다

3단계:사용자구분

- 거래생성
- 결재: 결재자 2명이상인 경우 직원사용자는 중간결자로서 결재한다
- 4단계 : 사용자의 세분권한 설정:
  - 업무권한설정
  - 한도금액설정: 직원사용자의 거래한도금액이 Master사용 자의 한도금액을 초과하면 안 된다
  - 계좌권한설정
- 업무가능한 요일 및 시간 설정

5단계 : 등록 점검 및 확인

- 설정한 정보확인
- OTP토큰으로 생성된 OTP번호 입력
- 등록 클릭 후 완료

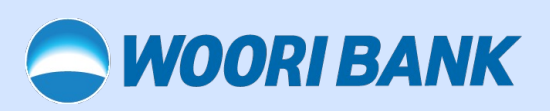

|               |              | 28-1-        |                    |          |        |  |  |
|---------------|--------------|--------------|--------------------|----------|--------|--|--|
| 한도금액설정        |              |              |                    |          |        |  |  |
| • 조작자의 원 이체한의 | E(송금한도) 또는 결 | [재자 승인결재시 승' | 인가능한 월 이체한도(송금한도)를 | 를 조회합니다. |        |  |  |
| 7             | 분            |              | 국내이체한도             |          | 해외송금한도 |  |  |
| 1일 한도.        |              | VND          | 10,000,000,000     | VND      | 해당사항없음 |  |  |
|               | Master       | USD          | 10,000,000         | USD      | 해당사항없음 |  |  |
|               | 31.01        | VND          | 10,000,000,000     | VND      | 해당사항없음 |  |  |
|               | 직원           | USD          | 10,000,000         | USD      | 해당사항없음 |  |  |

국외송금 받을외화송금

## 1.2 직원사용자 설정 변경

- 1단계: 설정변경이 필요한 사용자 선택 > 변경 클릭
- 2단계: 수요에 따른 설정 변경
- 3단계 : 정보 확인 > OTP 입력 > 변경 클릭

| 뱅킹관리             |   | 직원사용     | 자관리         |                |             |           |                       | 🖲 Exist    |  |
|------------------|---|----------|-------------|----------------|-------------|-----------|-----------------------|------------|--|
| 제하관리             | + | · 음특원 직원 | 사용자에 대한 사용자 | 장씨,업무권한,계좌권한,이 | 계환도동을 관리 하1 | ( 수 있습니다. |                       |            |  |
| 사고신교             | + | 사용자 ID   | wiso        | .0910          | 21224158    |           | THE 00000000000000000 |            |  |
| OTP관리            | + | 선택       | 적용하기디       | 사용자영           | 입우전한        | 404       | 10                    | 849        |  |
| 궲재관리             | - |          | WISOL0912   | WISOL091       | 242         |           |                       | 25.09.2017 |  |
| - 직원사용자관리        |   |          | WISOL0911   | WISOL091       | 主动的         | 1         |                       | 25.08.2017 |  |
| - 결제선권리          |   |          | WISOL0915   | WISOL091       | 경제자         |           |                       | 03.10.2017 |  |
| 내정보관리            | + |          | WISOL0900   | WISIDL090      | 절제자         | test      |                       | 15.07.2022 |  |
| 환경성정             |   |          | TEST001     | TEST 001       | 조직자         |           |                       | 30.09.2022 |  |
| 이용안내 >           |   |          | 제임사용        | 3자등록 비달번호계산    | 12 4/4      | 변경        | सम्बद्ध<br>सम्बद्ध    | 1×8 © 28   |  |
| A-OTP<br>사용자 가에트 |   |          |             |                |             |           |                       |            |  |

## 1.3 직원사용자 비밀번호재신고

- 1단계: 비밀번호 재발급할 직원사용자 선택 > 비밀번호재 신고 클릭
- 2단계 : 신규 비밀번호 입력 및 신규 비밀번호 확인
- 3단계 : 정보 확인 > OTP 입력 > 변경 클릭

|  |                                                  |    |                                              |                                                      | 조리 이제 의원           | 여급 대용             | 신문 순인/함제     | 방법관리 | 082 | - |  |  |  |
|--|--------------------------------------------------|----|----------------------------------------------|------------------------------------------------------|--------------------|-------------------|--------------|------|-----|---|--|--|--|
|  | Welcome: THE 00000000000000000000000000000000000 |    |                                              |                                                      |                    |                   |              |      |     |   |  |  |  |
|  | 뱅킹관리                                             |    | 직원사용자 비                                      | ▲> '86201) ER481 / 181484265<br>직원사용자 비밀번호재신고 @ east |                    |                   |              |      |     |   |  |  |  |
|  | 계좌관리                                             | +  | 사용자 ID                                       | WI50L0912                                            | 248                | WISO              | L0912        |      |     |   |  |  |  |
|  | 사고신고                                             | +  | A(64)                                        |                                                      | 202                |                   |              |      |     |   |  |  |  |
|  | otpetel                                          | +  | 신규 비열전호                                      |                                                      | 0.67% 24           | <b>0</b> 22.27.40 | 문자 혼합 8~15자리 |      |     |   |  |  |  |
|  | 결재관리                                             | -  | 신규 비밀전호 확전                                   |                                                      |                    |                   |              |      |     |   |  |  |  |
|  |                                                  |    | 보안암호입력: [TEST] A0TP SERIAL NUMBER - 99040002 |                                                      |                    |                   |              |      |     |   |  |  |  |
|  | - 역왕사왕자전의                                        |    |                                              | OTP 생성을 위하여 다래 한<br>주세요.                             | PUT CODE 6적위를 고객님! | (০০৮৯.৫৯৭ ৫৪খন    |              |      |     |   |  |  |  |
|  |                                                  |    |                                              | 887063 84                                            | 42:01:46           |                   |              |      |     |   |  |  |  |
|  | 내정보관리                                            | +  | OTPER                                        | 2481019859448                                        |                    |                   |              |      |     |   |  |  |  |
|  | 환경설정                                             |    |                                              | 业将每个基础                                               |                    |                   |              |      |     |   |  |  |  |
|  |                                                  |    |                                              | ④ 4자리 숫자                                             |                    |                   |              |      |     |   |  |  |  |
|  | 이용안내 >                                           |    |                                              |                                                      | M-6 1973           |                   |              |      |     |   |  |  |  |
|  | A-OTP<br>사용자 가이트                                 |    |                                              |                                                      |                    |                   |              |      |     |   |  |  |  |
|  | 1800-60                                          | 03 |                                              |                                                      |                    |                   |              |      |     |   |  |  |  |

### 1.4 직원사용자 삭제

- 1단계 : 삭제할 사용자 선택 > 삭제 클릭
- 3단계 : 정보 확인 > OTP 입력 > 삭제 클릭

### 2. 결재선관리

### 2.1 결재선등록

고객은 본 메뉴로 거래 결재선을 등록할 수 있다 1단계 : 결재선등록 선택 2단계 : 다음 정보 선택

- 기인자 : 거래 생성자
- 고객의 수요에 따라 1차 결재자, 2차 결재자 등록 (1차 결재 자 또는 2차 결재자로 동시에 많은 사용자 선택 가능)
   3단계 : 정보 확인 > OTP 입력 > 등록 클릭

#### 2.2 결재선 변경

- 1단계: 변경할 결재선 선택 > 변경 클릭
- 2단계: 완하는대로 정보 변경
- 3단계: 정보확인 > OTP입력 > 변경 클릭

| WOORI BANK | Vietnam                                                    |      |         |                                                                   |               |           |           |           |                  | Personal    | BUSINESS | 한국어 |     |
|------------|------------------------------------------------------------|------|---------|-------------------------------------------------------------------|---------------|-----------|-----------|-----------|------------------|-------------|----------|-----|-----|
|            |                                                            |      |         |                                                                   |               | 조회        | গগ গা     | 49        | 대중 신동            | 승인/같/       | 4 영향관리   | 수품입 | - ] |
|            | Weikenser         THE QQQQQQQQQQQQQQQQQQQQQQQQQQQQQQQQQQQQ |      |         |                                                                   |               |           |           |           |                  |             | 2199     |     |     |
|            | 뱅킹관리                                                       |      | 결재선관리   |                                                                   |               |           |           |           | Baldesi<br>Prics |             |          |     |     |
|            | 게라관리                                                       | +    | · 기업의   | <ul> <li>기업의 규모 목은 업무형태에 따라 다양한 방법으로 질러선을 등록하실 수 있습니다.</li> </ul> |               |           |           |           |                  |             |          |     |     |
|            | 사고신교                                                       | +    | · 21 등4 | 마신 경제산이                                                           | 대한 변경 및 삭제가 : | 가능합니다.    |           |           |                  |             |          |     |     |
|            | OTP관리                                                      | +    | No      | 선택                                                                | 기면자           | 이름        |           |           |                  |             |          |     |     |
|            |                                                            |      | 1       | 1 ()                                                              | TESTODI       | TEST 001  | WISOL0915 | 00.00     |                  |             |          |     |     |
|            | 결작관리                                                       | -    | 2       |                                                                   | WISOL0911     | WISOL0911 | THE       | 0000000   |                  |             |          |     |     |
|            | - 직원사용자관리                                                  |      | 3       |                                                                   | WI\$OL0912    | SUB1      | WISOL0913 | ) THE QQQ | 0000000000       | 2 0000000 0 | 000      |     |     |
|            | - 궯자선관리                                                    |      |         | 1                                                                 |               |           |           |           |                  |             |          |     |     |
|            | 내정보관리                                                      | +    |         | III 93A                                                           |               |           |           |           |                  | 9218        | 8.04     |     |     |
|            | 환경설정                                                       |      |         | 조회/현광 공세선등록                                                       |               |           |           |           |                  |             |          |     |     |
|            | 이용안내 >                                                     |      |         |                                                                   |               |           |           |           |                  |             |          |     |     |
|            |                                                            |      |         |                                                                   |               |           |           |           |                  |             |          |     |     |
|            | A-OTP<br>사용자 가이드                                           |      |         |                                                                   |               |           |           |           |                  |             |          |     |     |
|            | 1800-                                                      | 6003 |         |                                                                   |               |           |           |           |                  |             |          |     |     |
|            |                                                            |      |         |                                                                   |               |           |           |           |                  |             |          |     | _   |

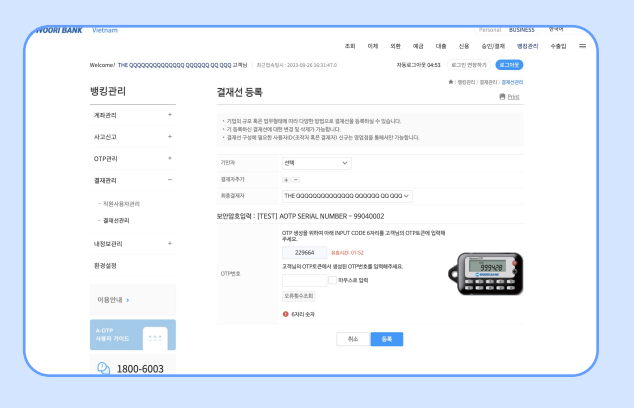

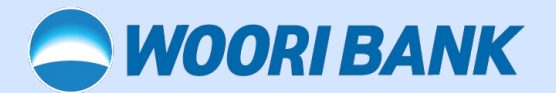